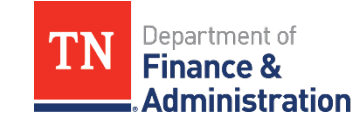

- 1. Click <u>Password Reset.</u>
- 2. Enter **UserID**, check the box **I'm not a robot**, and click **Next**.

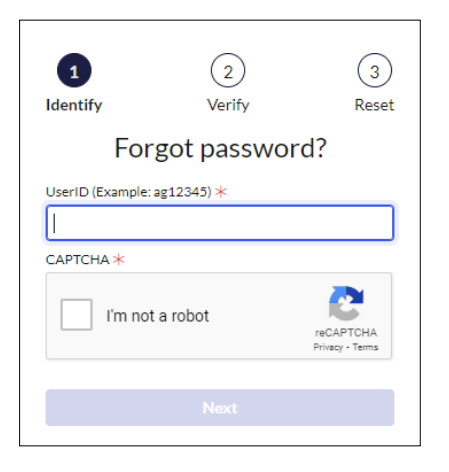

3. Click Send Verification Code and click Next.

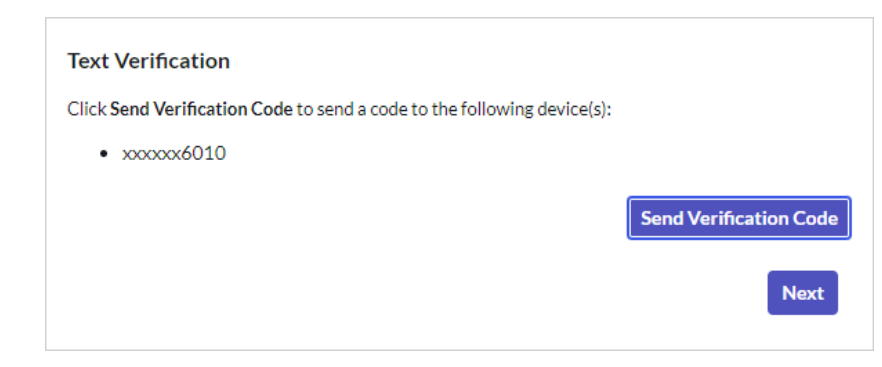

NOTE: If the last 4 of your mobile number doesn't appear on the screen, submit a ServiceNow request

to have your mobile number updated in your ServiceNow profile. ServiceNow: Update User Account Information - Service Portal (service-now.com)

4. Enter Verification Code and click **Next**.

| Text Verification                                                                        |                                                                                                    |
|------------------------------------------------------------------------------------------|----------------------------------------------------------------------------------------------------|
| Click Send Verification Code to :                                                        | send a code to the following device(s):                                                             |
| • xxxxxx6010                                                                             |                                                                                                    |
| The verification code has bee<br>If you do not receive the code<br>resend and try again. | n sent and is valid for 10 minutes.<br>within the next few minutes, <b>Resend Verification Code</b> |
| * Enter verification code                                                                |                                                                                                    |
|                                                                                          | Next                                                                                                |

## 5. Click **Unlock Account**. <u>DO NOT</u> enter new password unless you want to change the password.

|                 |                     |                    |                 | 0      |
|-----------------|---------------------|--------------------|-----------------|--------|
|                 |                     |                    | Strength        |        |
| 8 Minimum 8     | characters          |                    |                 |        |
| ⊗ Maximum2      | 8 characters        |                    |                 |        |
| ⊗ At least 1 lo | wercase letter(s)   |                    |                 |        |
| ⊗ At least 1 u  | ppercase letter(s)  |                    |                 |        |
| ⊗ At least 1 d  | igit(s)             |                    |                 |        |
| ⊗ At least 1 s  | pecial character(s) | from these options | `~!@#\$%^&*()_+ | -={} \ |
| * Retype pas    | sword               |                    |                 |        |
|                 |                     |                    |                 | 0      |
|                 |                     |                    |                 |        |
|                 |                     |                    | _               |        |
|                 |                     | Unlock Acco        | unt Reset P     |        |
|                 |                     |                    |                 |        |

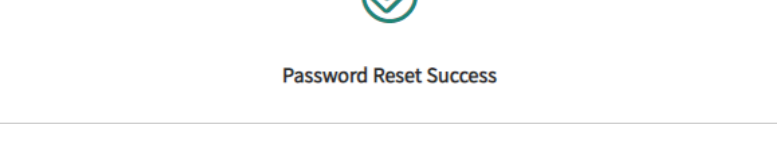

## 6. Proceed to login.

## \*\*\*If you're <u>NOT</u> on the State Network you will need to log into your computer with your Old password then log into VPN with NEW password.\*\*\*

The Password Automation program is designed to offer a user-friendly, self-service password reset solution for state personnel, contractors, and vendors seeking access to internal State systems. As part of this program, the password automation system sends a link via SMS text to your mobile device. Message & Data rates may apply. Terms and conditions and Privacy Policy are found in <a href="https://www.tn.gov/content/tn/finance/strategic-technology-solutions/ccc/password-automation/mobile-messaging-terms---conditions.html">https://www.tn.gov/content/tn/finance/strategic-technology-solutions/ccc/password-automation/mobile-messaging-terms---conditions.html</a>